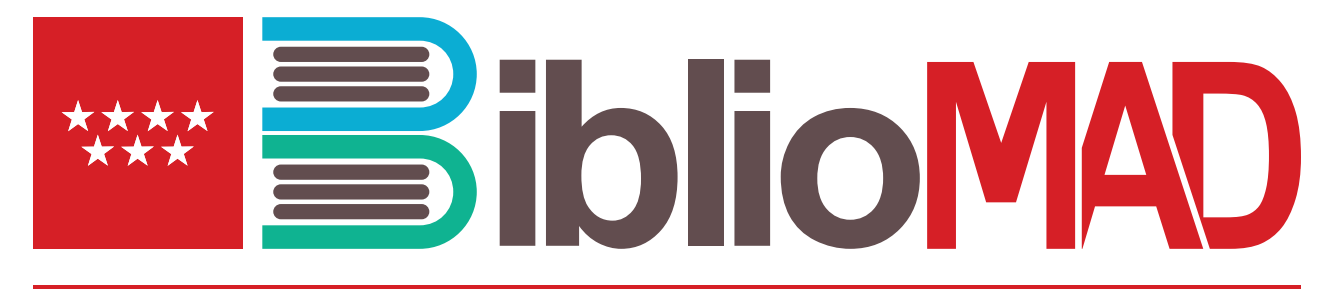

Biblioteca Digital y Plataforma de Apoyo al Plan Lector de los centros educativos públicos de la Comunidad de Madrid

## ¿Qué es BiblioMAD?

Es la nueva **biblioteca digital** que la Consejería de Educación e Innovación de la Comunidad de Madrid pone a disposición de alumnos y profesores para contribuir en la **consecución de los objetivos académicos** marcados. Ofrece más de 3.000 títulos en libros, audiolibros y revistas en inglés, francés, alemán y castellano. El objetivo es servir de apoyo a profesores y alumnos de los centros públicos de la Comunidad de Madrid en la enseñanza de las lenguas y contribuir al fomento de la lectura como apoyo académico y crear un lector independiente.

BiblioMAD también ofrece al profesorado una **Plataforma de Apoyo al Plan Lector**, que permite fomentar la lectura colaborativa y la compresión lectoescritora.

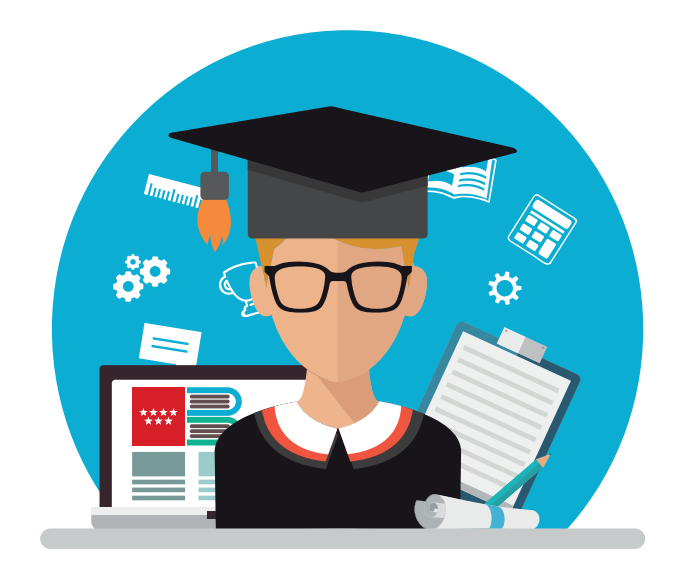

# www.clublectura.educa.madrid.org

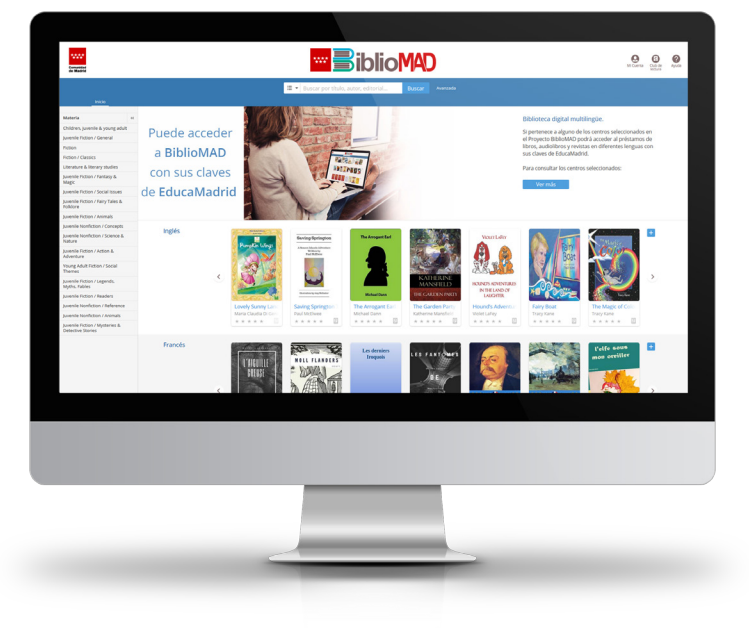

## ¿Cómo puedo acceder a la Plataforma de Apoyo al Plan Lector si soy alumno?

Entra con tu usuario de EducaMadrid en la url: http://clublectura.educa.madrid.org o desde BiblioMad haciendo clic en el botón "Club de Lectura" y podrás participar en la lectura y actividades de los recursos que el personal docente de tu centro prepare específicamente para tu curso.

### ¿Cómo acceder a BibioMAD?

Se puede acceder a través de la web **bibliomad.educa.madrid.org** y de la app "OdiloApp" (Android, iOS, Windows) seleccionando en el desplegable "Biblio Madrid", desde cualquier tablet, smartphone u ordenador personal.

### ¿Quién puede utilizarla?

Está dirigida al alumnado, profesorado y familias de centros educativos públicos de la Comunidad de Madrid.

#### ¿Tengo que registrarme como usuario?

No es necesario. Puede utilizar su usuario de EducaMadrid para consultar todo el catálogo, realizar el préstamo de cualquier título y disfrutar de todas sus funcionalidades.

#### ¿Cuántos libros puedo encontrar en BiblioMAD?

La colección cuenta con más de 3.100 recursos multilingüe (libros y audiolibros) disponibles para el alumnado y profesorado.

- Inicie una sesión en BilioMAD (<u>bibliomad.educa.madrid.org</u>), haga clic en el icono Mi cuenta, teclee su nombre de usuario de EducaMadrid, la contraseña y pulse Entrar. A partir de ese momento podrá utilizar sus funcionalidades.
- Localice las publicaciones de su interés a través del cuadro de búsqueda, de los diferentes carruseles que están en la página de inicio o del panel de materias. Cuando encuentre una que le interese, haga "clic" en su portada y accederá a la ficha correspondiente.
- Antes de efectuar el préstamo de una publicación, puede pulsar el botón de **Vista previa**, para asegurarse de que el contenido se ajusta a lo que busca.
- Para realizar el préstamo, acceda a su ficha y pulse en el botón Prestar. En el caso de que todos los ejemplares estén siendo utilizados por otros usuarios, aparecerá el botón Reservar, y no podrá realizar el préstamo en ese momento. Al pulsar ese botón (Reservar), recibirá un aviso cuando esté disponible para el préstamo.

Una vez que se haya efectuado el préstamo de un libro podrá:

- Leerlo en su dispositivo móvil (smartphone o tablet), para lo que tendrá que tener instalada en el mismo la App (OdiloApp) y seleccionar la biblioteca Biblio Madrid.
- Leerlo en su ordenador personal a través de la Windows App de Odilo disponible en Microsoft Store (gratuita) o descargarlo en un lector de libros electrónicos (ereader).
- Leerlo online en el navegador (smartphone, tablets, Pcs) desde nuestro lector online Nubereader.
- El botón de ayuda de bibliomad.educa.madrid.org, proporciona una guía y tutoriales para conocer y utilizar todas las opciones disponibles.

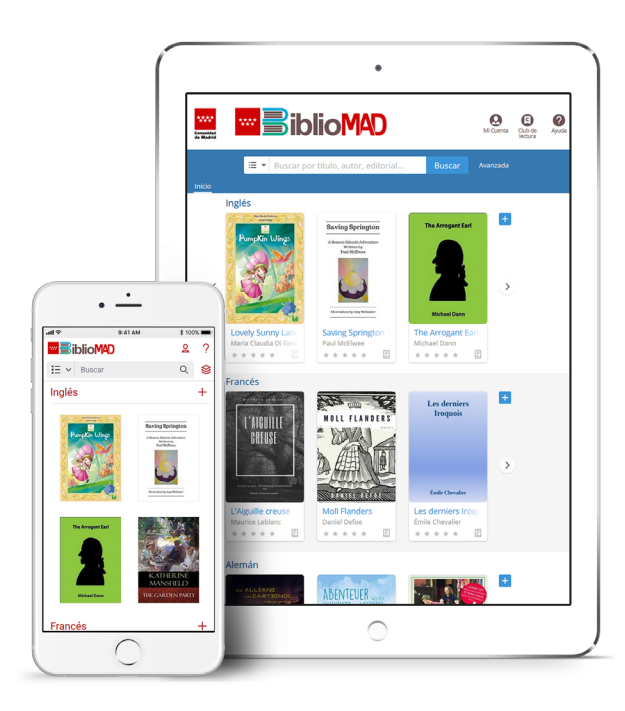

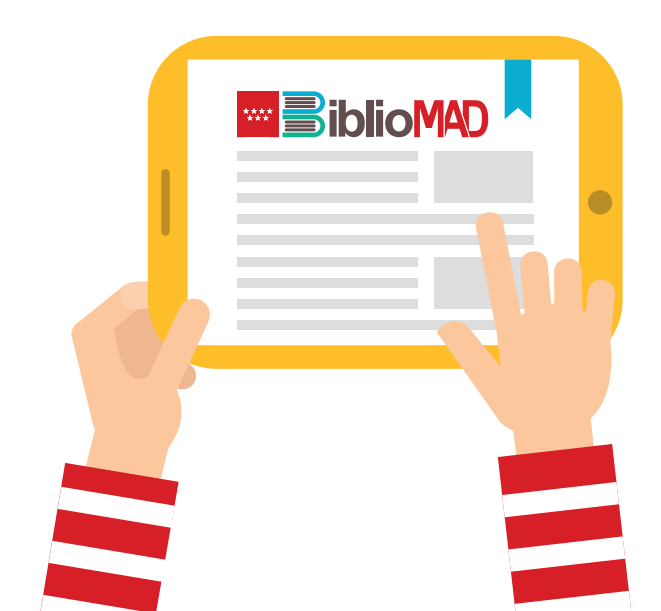